# Anleitung Partnerprogramm Liebe und Hirn / Daniela Galashan

In 11 schnellen Schritten kommst Du ganz unkompliziert zu Deinen individualisierten Links, mit denen Du Geld verdienst (hört sich schlimmer an als es ist, es ist in ein paar Sekunden durchgeklickt sobald Du Deine Daten einmal eingegeben hast)!

### Kurzversion ohne Bilder

Dies ist die Kurzversion. Falls Du es anschaulich magst, dann schau ab der nächsten Seite nach der bebilderten Version. ©

<u>Schritt 1</u>: Klicke den folgenden Link, um Dich anzumelden: <u>https://elopage.com/s/LiebeUndHirn/publisher-landing/h4p\_DoPYsP3uw52-DjXT</u>

<u>Schritt 2</u>: Du bist noch nicht bei Elopage? Klicke den linken Link & registriere Dich als Publisher (=Partner). Du bist bereits bei Elopage? Klicke den rechten Link und logge Dich ein.

<u>Schritt 3</u>: Info: Links oben im Menü kannst Du zwischen Deinem Publisher-Account (=Partner-Account) und dem Käufer-Account wechseln, falls Du auch schon Käufer warst bei Elopage. Also schau, dass es nun für weitere Schritte auf Publisher-Account steht.

<u>Schritt 4</u>: Klicke auf **"Marketing-Tools" im linken Menü**. Dann klicke auf den **"erstellen"-Button** rechts oben.

**<u>5. Schritt</u>**: Wähle "**einfacher Link**" aus (es sei denn Du möchtest gern einen Button oder ein Banner auf Deiner Homepage einbinden, dann wählst Du das aus)

6. Schritt : Wähle mein Partnerprogramm aus (Daniela Galashan / LiebeUndHirn) und klicke weiter

7. Schritt : Klicke auf das Symbol für Produkt

### **<u>8. Schritt</u>** : Wähle auf jeden Fall das kostenlose Klärungsgespräch aus! Denn das

Halbjahresprogramm kann nur nach einem vorherigen Gespräch mit mir verkauft werden. Damit ich klären kann, ob derjenige zum Programm passt. Durch den für Dich individualisierten Link weiß ich ja, wer über Dich kam und werde dann – falls nach dem Gespräch ein Kauf zustande kommt – Deinen Code eingeben, so dass die Provision Dir zugeschrieben wird.

**<u>9. Schritt</u>**: Wähle Bezahlseite aus, keine Sorge, es gibt trotzdem nichts zu bezahlen beim Gespräch.

10. Schritt : Einfach auf WEITER klicken (Du brauchst keinen UTM-Code)

**<u>11. Schritt</u>**: Du kannst den Code unter NAME noch benennen, damit Du später noch weißt, worum es darin ging (z.B. Klärungsgespräch\_DEIN\_NAME)

Diese beiden Links (Standard-Link und Kurzlink) kannst du nun weitergeben, sie führen beide zur gleichen Seite und wenn jemand dadurch bucht, dann kann ich die Buchung Dir zuordnen, so dass Du bei Abschluss des Programms die Provision erhältst.

## Langversion mit Bildern

<u>Schritt 1</u>: Klicke den folgenden Link, um Dich anzumelden: <u>https://elopage.com/s/LiebeUndHirn/publisher-landing/h4p\_DoPYsP3uw52-DjXT</u>

<u>Schritt 2</u>: Du bist noch nicht bei Elopage? Klicke den linken Link und registriere Dich als Publisher (=Partner) Du bist bereits bei Elopage? Klicke den rechten Link und logge Dich ein.

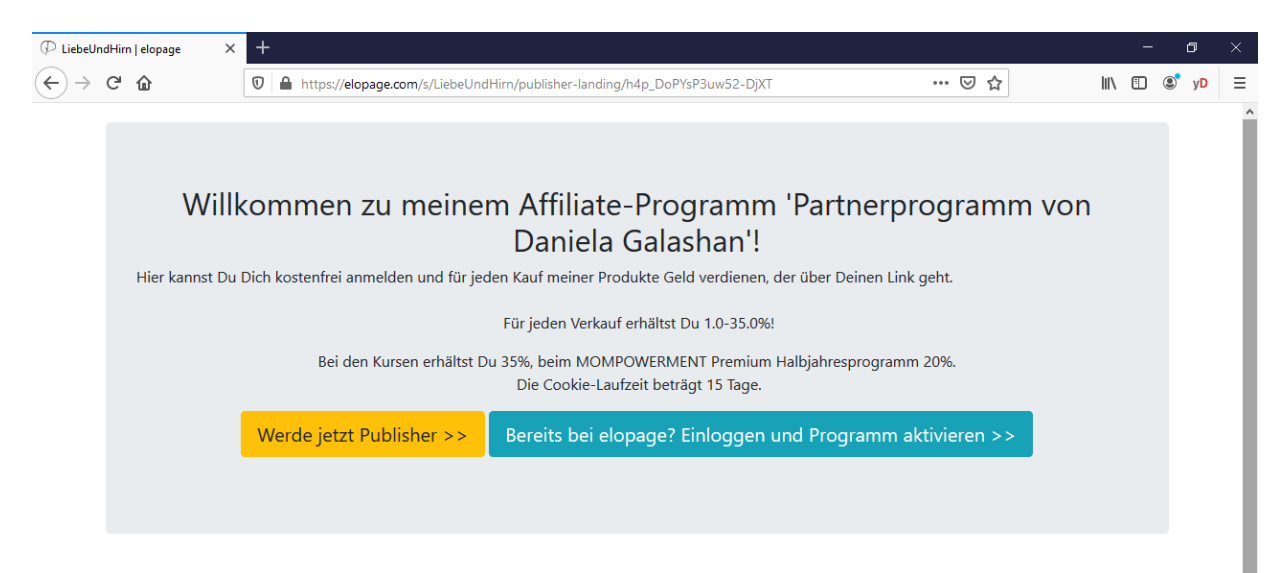

| page    | Funktionen Preise                                                                                                    | Testimonials l                                 | Jse Cases -       | Ressourcen -                        | Jobs EPX                       | 20 Einloggen                                | oder Registrierer                                            |                                                               |
|---------|----------------------------------------------------------------------------------------------------|------------------------------------------------|-------------------|-------------------------------------|--------------------------------|---------------------------------------------|--------------------------------------------------------------|---------------------------------------------------------------|
| Registr | rierung als                                                                                                    |                                                | Verka             | äufer                               | Publisher                      | Endkur                                      | nde                                                          |                                                               |
|         |                                                                                                    |                                                | Vornan            | ne<br>name                          |                                | Nachname                                    |                                                              |                                                               |
|         |                                                                                                    |                                                | E-Mail            |                                     |                                |                                             |                                                              |                                                               |
|         | PUBLISHER-KON<br>Über dein Publisher-Konto<br>Produkte eines Anbieters be<br>dem du im Affiliate<br>singerschüchen bist | ITO<br>kannst du<br>ewerben, bei<br>e-Programm | Firmen            | iname<br>nenname                    |                                |                                             |                                                              | ]                                                             |
|         | eingeschrieden bist.                                                                                                    |                                                | Straße<br>Stra    |                                     |                                | Hausnumme                                   | <b>er</b><br>nmer                                            |                                                               |
|         |                                                                                                    |                                                | Postlei           | <b>tzahl</b><br>tleitzahl           | Stadt                          |                                             | Land<br>Deutschland 👻                                        |                                                               |
|         |                                                                                                    |                                                | Dein La<br>Nähere | and ist nicht ge<br>es zu erfahren. | elistet? Bitte <mark>ko</mark> | ntaktiere uns, um                           | Weiter                                                       |                                                               |
|         |                                                                                                    |                                                | Dein La<br>Nähere | and ist nic<br>es zu erfah          | ht ge<br>iren.                 | ht gelistet? Bitte <mark>kor</mark><br>ren. | ht gelistet? Bitte <mark>kontaktiere uns</mark> , um<br>ren. | ht gelistet? Bitte <b>kontaktiere uns</b> , um Weiter<br>ren. |

<u>Schritt 3</u>: Du siehst nun unter "Publisher" das Liebe und Hirn Partnerprogramm → wenn Du auf Deinen Namen klickst (rot markiert im Bild), dann kannst Du zwischen dem Publisher-Account (=Partner) und dem Käufer-Account wechseln, falls Du auch schon was bei Elopage gekauft hattest.

| 📙 Publisher-Dashboard   elopage 🗦                                 | × +                                                                                | - o ×                        |
|-------------------------------------------------------------------|------------------------------------------------------------------------------------|------------------------------|
| $\overleftarrow{\bullet}$ $\rightarrow$ $\overleftarrow{\bullet}$ | 0 🗎 https://elopage.com/publish/affiliate_programs 🚥 🖂                             | ☆ III\ 🗊 💿 y⊅ ⊟              |
| elopage                                                           | Affiliate Programme                                                                |                              |
| Danni Galashan >                                                  | Programme Publisher                                                                |                              |
| Dersion                                                           |                                                                                    |                              |
| 1691 Partnerprogramme                                             | Suche                                                                              | Q (L CSV)                    |
| Links & mehr                                                      |                                                                                    |                              |
| 🕒 Statistiken                                                     | ID ▼ ANBIETER PROGRAMM \$ EINGELADEN AM \$ STATUS \$ EBENE                         | VON DER LANDINGPAGE 🗘 PROVIS |
| Zahlungen                                                         | 21593 LiebeUndHirn Partnerprogramm von Daniela Galashan 17.06.2020 11:25 🥑 Aktiv 🌖 | 25% -                        |
| Bestellungen                                                      | ¢                                                                                  | >                            |
| 🔋 Konto & Berichte 🛛 👻                                            |                                                                                    |                              |

**<u>Schritt 4</u>**: Generiere Deine individualisierten Links, über die Du Geld verdienst:

Klicke dazu auf "**Marketing-Tools**" im linken Menü (rot markiert links im Bild). Dann klicke auf den "erstellen"-Button rechts oben.

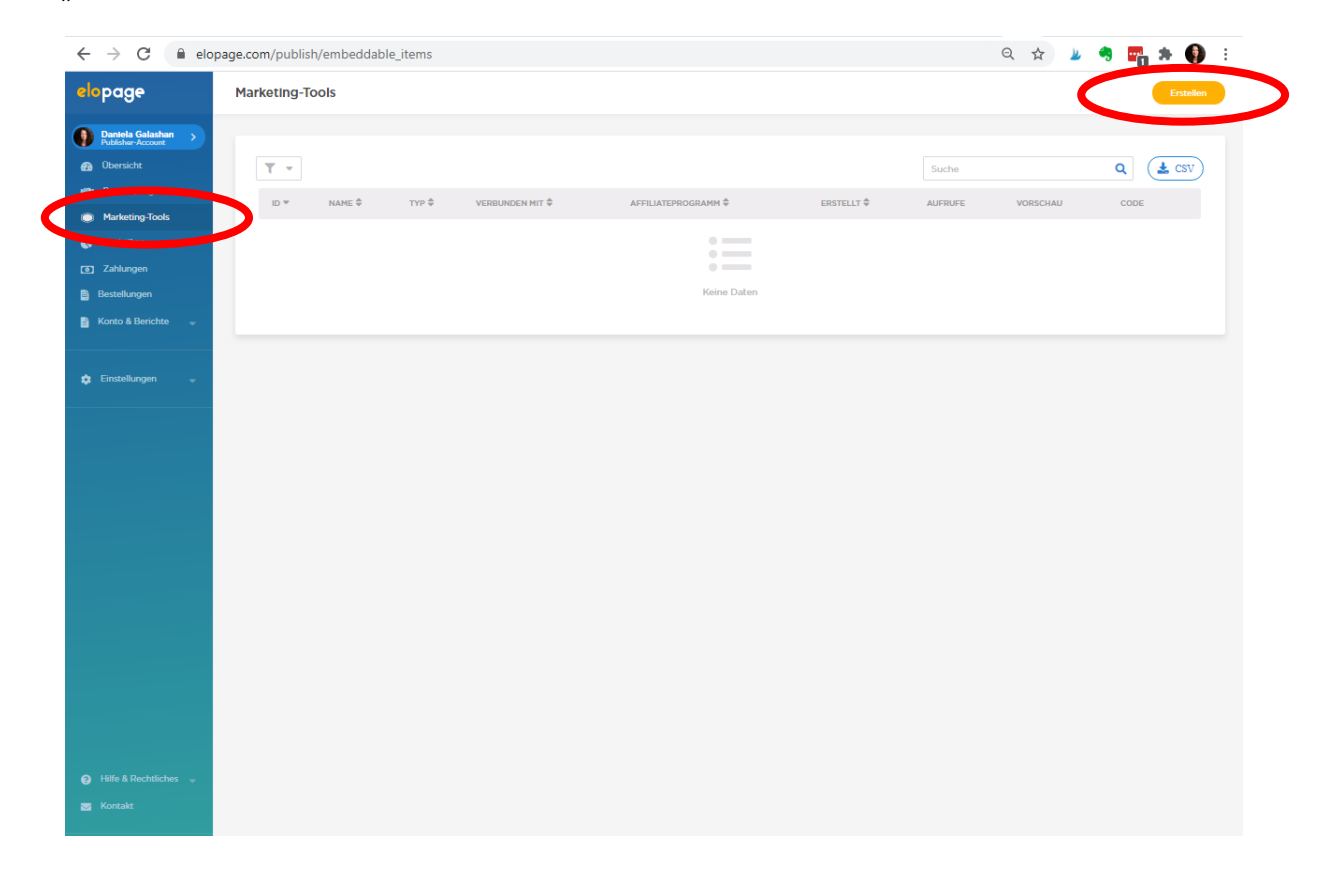

**5. Schritt** : Hier kannst Du Deine individualisierten Links erstellen, über die Du Geld verdienst: als einfachen Link (das ist wohl das Häufigste, was benötigt wird. Oder als Button, Banner, Badge oder Slider zum Einbinden auf einer Homepage. Wähle das aus, was Du brauchst.

| elopage              | Marketing-Tools |                                                                            |                                                                          |                                                                         |                                                               | Zurück |
|----------------------|-----------------|----------------------------------------------------------------------------|--------------------------------------------------------------------------|-------------------------------------------------------------------------|---------------------------------------------------------------|--------|
| Daniela Galashan >   |                 |                                                                            |                                                                          |                                                                         |                                                               |        |
| Obersicht            |                 |                                                                            | Was möchtest d                                                           | u erstellen?                                                            |                                                               |        |
| 🕲 Partnerprogramme   |                 | Deine elopage Produkte oder Formula                                        | re sollen auf einer externen Webse                                       | ite zu sehen sein? Dann nutze die                                       | Marketing-Tools! Hier kannst du                               |        |
| Marketing-Tools      |                 | Links zu Bezahl- oder Produktseite<br>Parametern kombinieren. Nutze die Li | en, zum Shop, Kurs-Lektionen, Log<br>inks oder verbinde sie mit optische | in-Seiten oder individuelle Links e<br>n Elementen wie Bildern, Buttons | rstellen und bei Bedarf mit<br>oder Slider. In den Marketing- |        |
| 🚯 Statistiken        |                 | Tools kannst du so mil                                                     | wenigen Klicks Embed-Codes ers                                           | tellen, die du in deine Webseite ei                                     | nfügen kannst.                                                |        |
| ເອງ Zahlungen        |                 |                                                                            |                                                                          |                                                                         |                                                               |        |
| Bestellungen         |                 |                                                                            |                                                                          |                                                                         |                                                               |        |
| 🔓 Konto & Berichte 🚽 |                 | 51                                                                         | Α                                                                        | U                                                                       |                                                               |        |
| 💠 Einstellungen 🔶    |                 | Einfacher Link                                                             | Textlink                                                                 | Button                                                                  | Banner                                                        |        |
|                      |                 |                                                                            |                                                                          |                                                                         |                                                               |        |
|                      |                 | _                                                                          |                                                                          |                                                                         |                                                               |        |
|                      |                 | <b>Ph</b>                                                                  | (PA                                                                      |                                                                         |                                                               |        |
|                      |                 |                                                                            |                                                                          |                                                                         |                                                               |        |
|                      |                 | Badge                                                                      | Slider                                                                   | Eingebe<br>Formula<br>Publis                                            | ttete<br>re für<br>her                                        |        |
|                      |                 |                                                                            |                                                                          |                                                                         |                                                               |        |

**<u>6. Schritt</u>**: Wähle mein Partnerprogramm aus (Daniela Galashan / LiebeUndHirn) und klicke auf *"*weiter".

| Î | ← → C                                 | elopage.com/publish/embeddable_items      | 7 | 1 | ۹ | <b></b> | *  | •    | : |
|---|---------------------------------------|-------------------------------------------|---|---|---|---------|----|------|---|
|   | elopage                               | Marketing-Tools                           |   |   |   |         | Zu | rück | ) |
|   | Dantela Galashan<br>Publisher-Account | > • • • • •                               |   |   |   |         |    |      |   |
| I | Obersicht                             | Wähle ein Affiliete Dregwanne             |   |   |   |         |    |      |   |
| L | Partnerprogramm                       | wanie ein Affiliate-Programm              |   |   |   |         |    |      |   |
| L | Marketing-Tools                       | Affiliateprogramm 🕕                       |   |   |   |         |    |      |   |
| I | 🚯 Statistiken                         | Affilaleprogramm 🔺                        |   |   |   |         |    |      |   |
| L |                                       | 9197 Partnerprogramm von Daniela Galashan |   |   |   |         |    |      |   |
| I | 🖹 Bestellungen                        | Zurück Weiter                             |   |   |   |         |    |      |   |
|   | Konto & Berichte                      |                                           |   |   |   |         |    |      |   |

7. Schritt : Klicke auf das Symbol für Produkt (der Link soll zu einem Produkt führen).

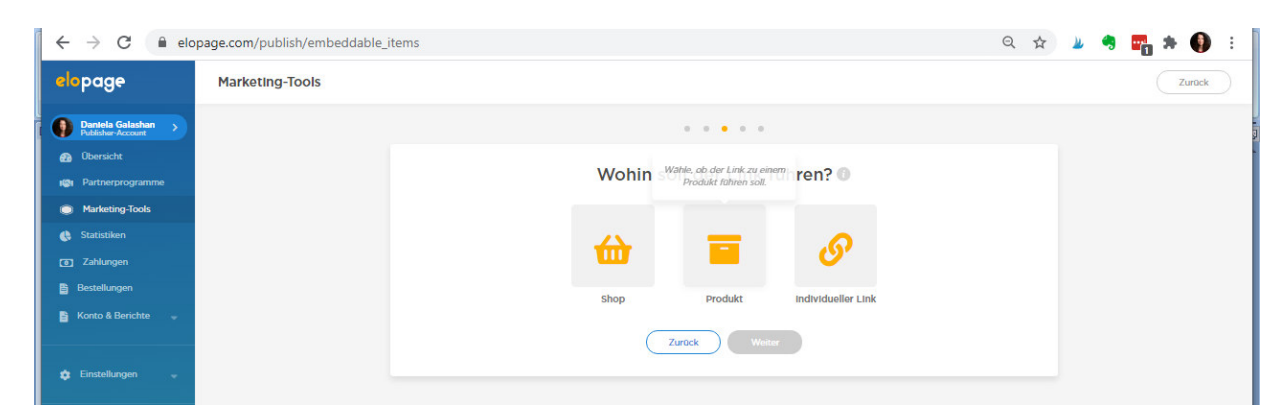

#### 8. Schritt : Wähle auf jeden Fall das kostenlose Klärungsgespräch aus!

Denn das Halbjahresprogramm kann nur nach einem vorherigen Gespräch mit mir verkauft werden. Damit ich klären kann, ob derjenige zum Programm passt. Durch den für Dich individualisierten Link weiß ich ja, wer über Dich kam und werde dann – falls nach dem Gespräch ein Kauf zustande kommt – Deinen Code eingeben, so dass die Provision Dir zugeschrieben wird.

| $\leftrightarrow$ $\rightarrow$ $\mathbf{C}$ $(h)$ elop | page.com/publish/emb | beddable_iter | ns                                         |                        |               |                   |                  | Q          | ☆ 🎍         |    | 🔓 🏚 🚯 🗄 |
|---------------------------------------------------------|----------------------|---------------|--------------------------------------------|------------------------|---------------|-------------------|------------------|------------|-------------|----|---------|
| elopage                                                 | Marketing-Tools      |               |                                            |                        |               |                   |                  |            |             |    | Zurück  |
| Dantela Galashan >                                      |                      |               |                                            |                        |               |                   |                  |            |             |    |         |
| Obersicht<br>Partnerprogramme                           |                      |               |                                            | Wohin sc               | ll der Link f | ühren? 🔘          |                  |            |             |    |         |
| Marketing-Tools Statistiken                             |                      |               |                                            |                        |               |                   |                  |            |             |    |         |
| Zahlungen                                               |                      |               |                                            | ti i                   |               | 6,                |                  |            |             |    |         |
| 📓 Bestellungen                                          |                      |               |                                            | Shop                   | Produkt       | Individueller Lin | ik               |            |             |    |         |
| 🔅 Einstellungen 🔶                                       |                      | ¥ -           |                                            |                        |               |                   | Suche            |            |             | Q  |         |
|                                                         |                      | ID *          | PRODUKT 🗘                                  |                        |               | ERSTELLT AM 🛱     | BEARBEITET 🖨     | PREIS      | POSITION \$ | -  |         |
|                                                         |                      | 96991         | Kostenfreies, unverbindliche               | s Klärungsgespräch     |               | 07.11.2020 01:05  | 10.11.2020 15:44 | Kostenios  |             | L. |         |
|                                                         |                      | 96855         |                                            | esprogramm Membe       | rship         | 06.11.2020 11:45  | 10.11.2020 10:02 | 4.000,00 € |             |    |         |
|                                                         |                      | 55658         | Vom Gefühls-Chaos zu emot<br>Komplettpaket | tionaler Stärke - Onli | nekurs        | 14.03.2020 00:34  | 14.10.2020 18:59 | 449,00 €   |             | -  |         |
|                                                         |                      |               |                                            | Z                      | urück Weite   | er                |                  |            |             |    |         |
|                                                         |                      |               |                                            |                        |               |                   |                  |            |             |    |         |

**<u>9. Schritt</u>** : Wähle Bezahlseite aus, die Inhalte auf beiden Seiten sind identisch und es gibt ja sowieso nichts zu bezahlen beim kostenlosen Gespräch. Bei der Bezahlseite ist es ein Klick weniger bis sie buchen können, spart also Zeit.

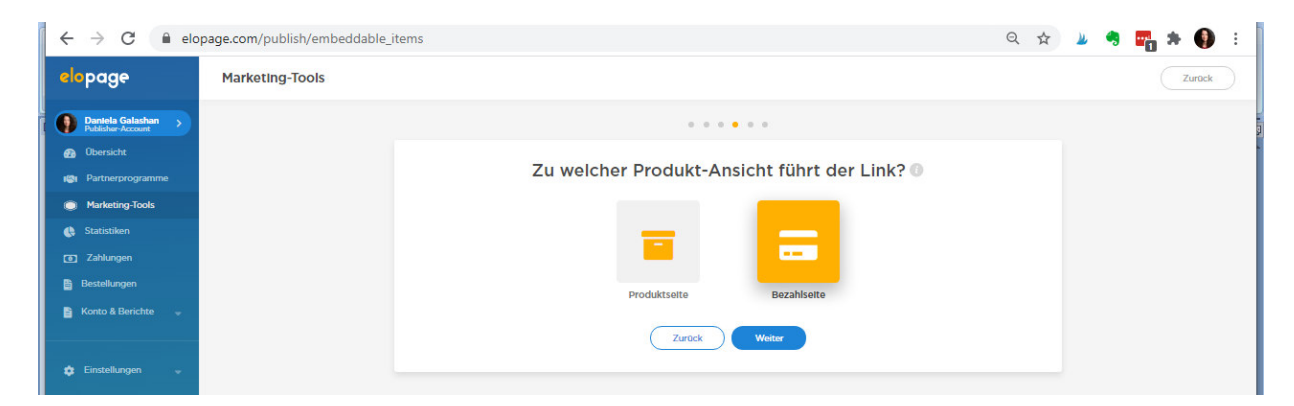

10. Schritt : Einfach auf WEITER klicken (Du brauchst keinen UTM-Code)

| $\leftrightarrow$ $\rightarrow$ C $\square$ eld | ppage.com/publish/embeddable_items |                                       | Q | ☆ | 2 | 4 | <b>.</b> | * (  |    |
|-------------------------------------------------|------------------------------------|---------------------------------------|---|---|---|---|----------|------|----|
| elopage                                         | Marketing-Tools                    |                                       |   |   |   |   |          | Zurū | ck |
| Daniela Galashan >                              |                                    | · • • • • •                           |   |   |   |   |          |      |    |
| 👩 Übersicht                                     |                                    |                                       |   |   |   |   |          |      |    |
| 🕲 Partnerprogramme                              |                                    | Wähle die Parameter, die du brauchst. |   |   |   |   |          |      |    |
| Marketing-Tools                                 | UTM-Codes                          |                                       |   |   |   |   |          |      |    |
| 🚯 Statistiken                                   |                                    |                                       |   |   |   |   |          |      |    |
|                                                 |                                    | Zurock Weiter                         |   |   |   |   |          |      |    |
| Bestellungen                                    | -                                  |                                       |   |   |   |   |          |      |    |
| B Kosto & Berichte -                            |                                    |                                       |   |   |   |   |          |      |    |

**<u>11. Schritt</u>**: Du kannst den Code unter NAME noch benennen, damit Du später noch weißt, worum es darin ging (z.B. Klärungsgespräch\_DEIN\_NAME).

Diese beiden Links (Standard-Link und Kurzlink) kannst du nun weitergeben, sie führen beide zur gleichen Seite und wenn jemand dadurch bucht, dann kann ich die Buchung Dir zuordnen, so dass Du bei Abschluss des Programms die Provision erhältst.

| $\leftrightarrow$ $\rightarrow$ C $\cong$ elo | page.com/publish/embeddable_items                                           | Q 🕁 | 🖌 🧠 🎫 🛊 🌒 E |
|-----------------------------------------------|-----------------------------------------------------------------------------|-----|-------------|
| elopage                                       | Marketing-Tools                                                             |     | Zurück      |
| Dantela Galashan >                            | · · · · ·                                                                   |     |             |
| 🚯 Übersicht                                   | Fertig! Hier ist dein erstellter Code.                                      |     |             |
| Marketing-Tools                               | Standard-Links                                                              |     |             |
| 🚯 Statistiken                                 | https://elopage.com/s/LiebeUndHirr/kostenfreies-klaerungsgespraech/payment? |     | Ø           |
| Tahlungen                                     |                                                                             |     |             |
| Bestellungen                                  | Kurzlink                                                                    |     |             |
| 🖺 Konto & Berichte 🚽                          | https://elopage.com/epi/dp_ZIbBSvNttzsVRGrz6                                |     | Ø           |
| 🔅 Einstellungen 🔶                             | Name*                                                                       |     |             |
|                                               | Klärungsgespräch_DEIN_NAME                                                  |     |             |
|                                               | Fertig                                                                      |     |             |

Falls Du Fragen hast, dann schreib mir gerne jederzeit an Daniela@LiebeUndHirn.de

Alles Liebe und viel Erfolg! Daniela